#### Práce s osciloskopem v Multisimu - základní zobrazení

- 1. Osciloskop na pravé liště programu
- 2. Na svorku G připojíte zem (stejný potenciál jako zem v obvodu)
- 3. Pro snímání proudu se použije snímací odpor
- Připojení snímacího odporu do obvodu na kanál A. Je dobré použít jinou barvu vodiče

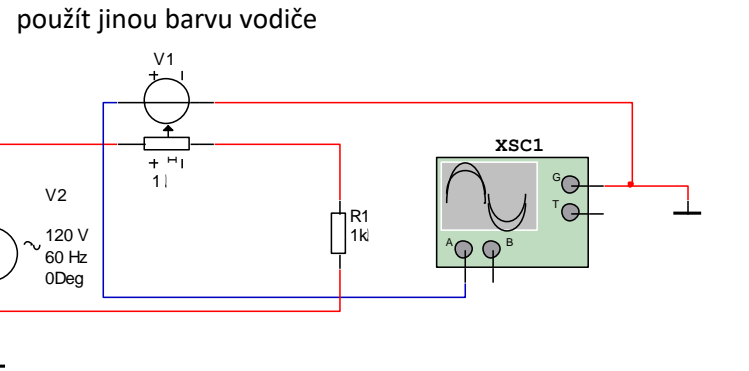

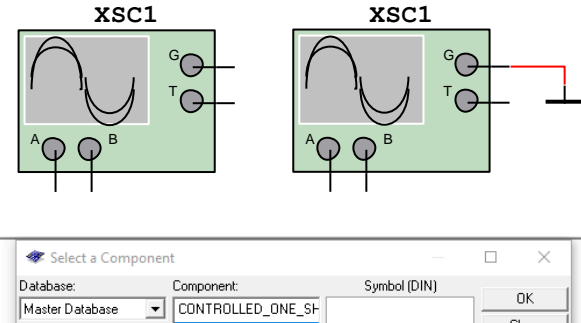

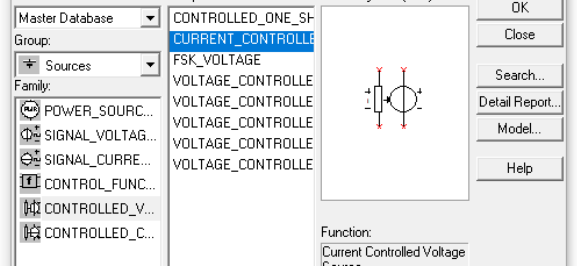

5. Připojení sondy napětí na kanál B

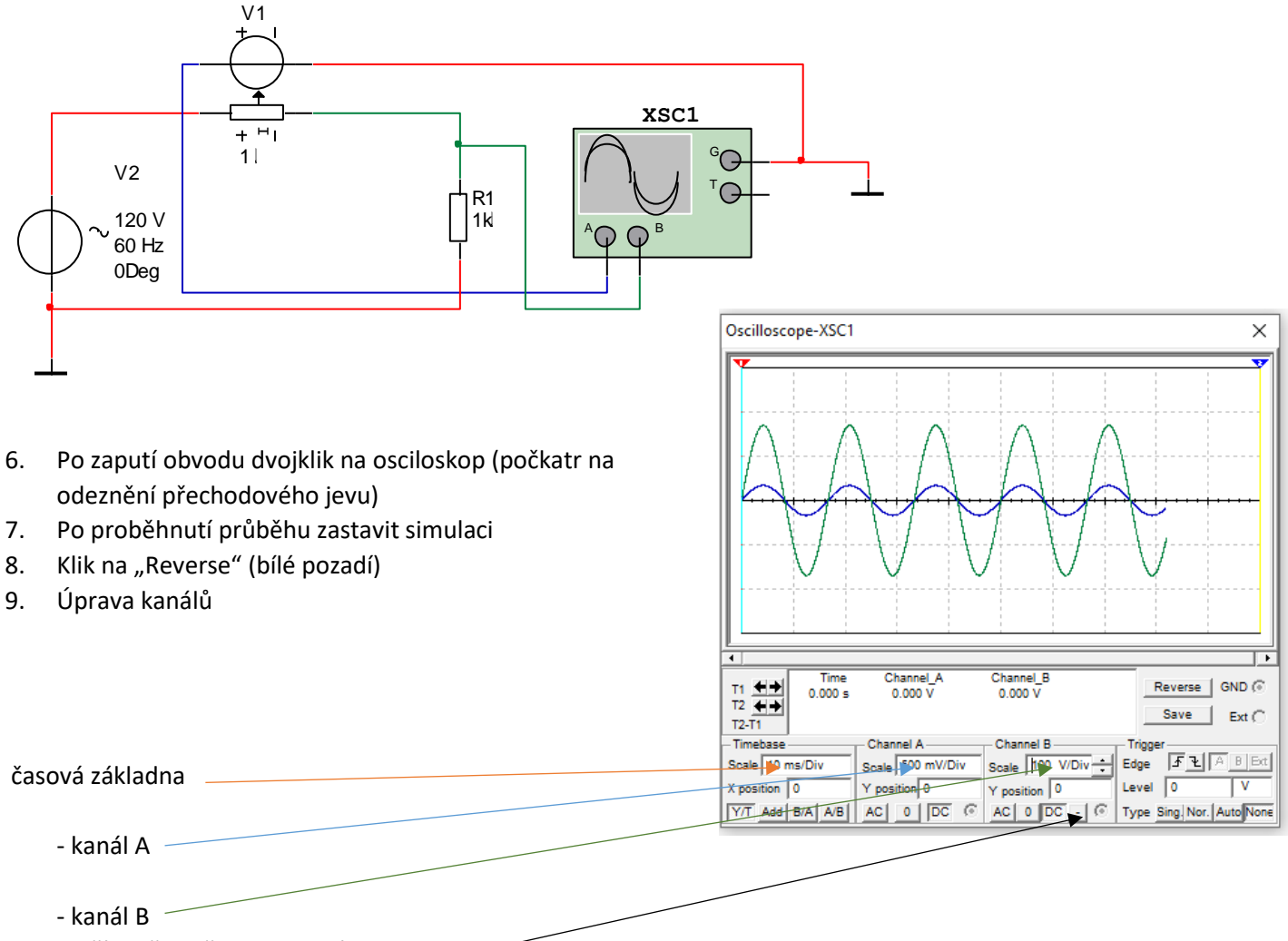

10. V případě potřeby lze kanál B invertovat

### Práce s osciloskopem v Multisimu - rozšířené zobrazení

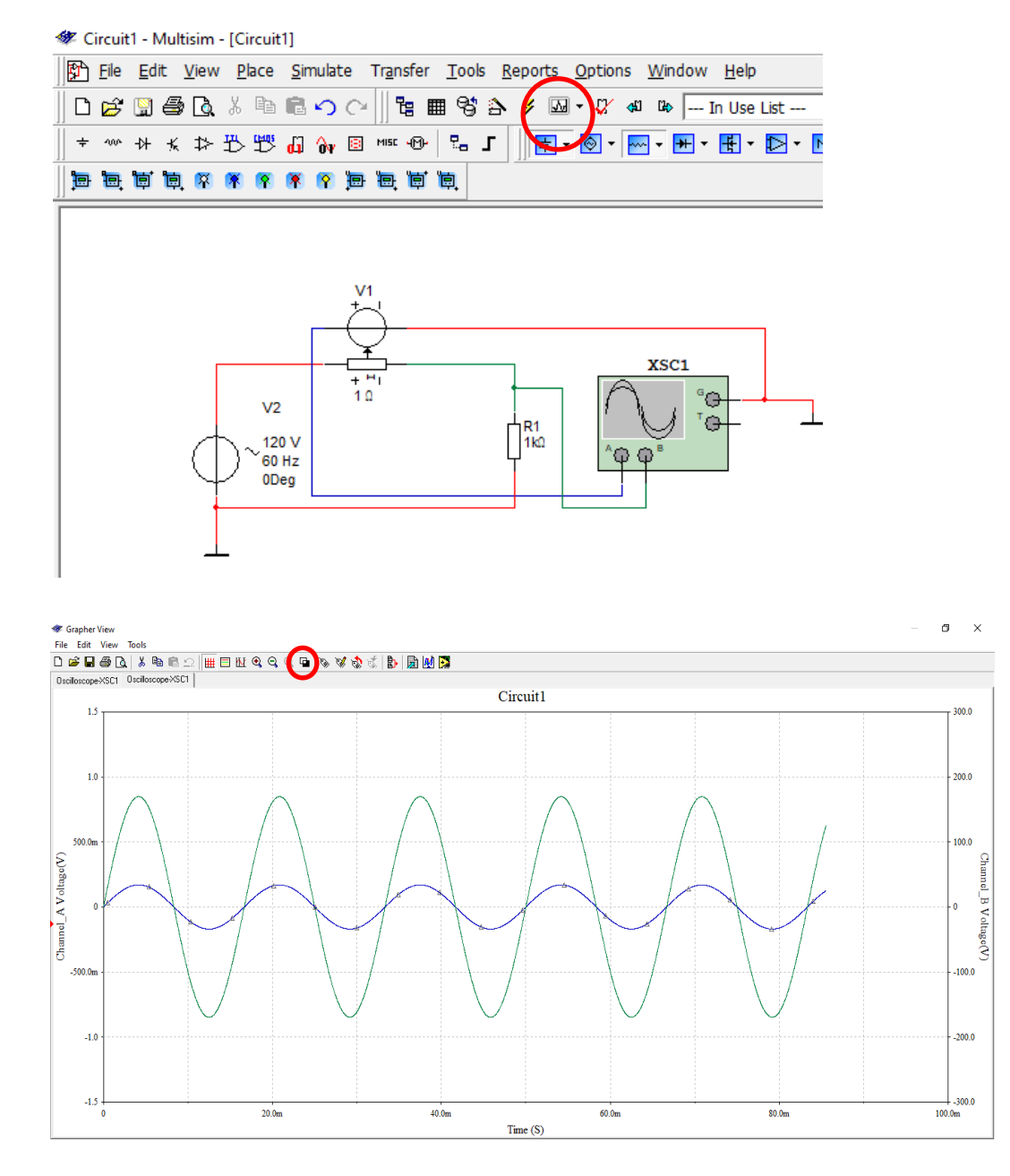

1. Otevřít grafické zpracování průběhů a zvolit reverzní označení

2. Pomocí myši vyříznout požadovaný výsek průběhu a upravit osy

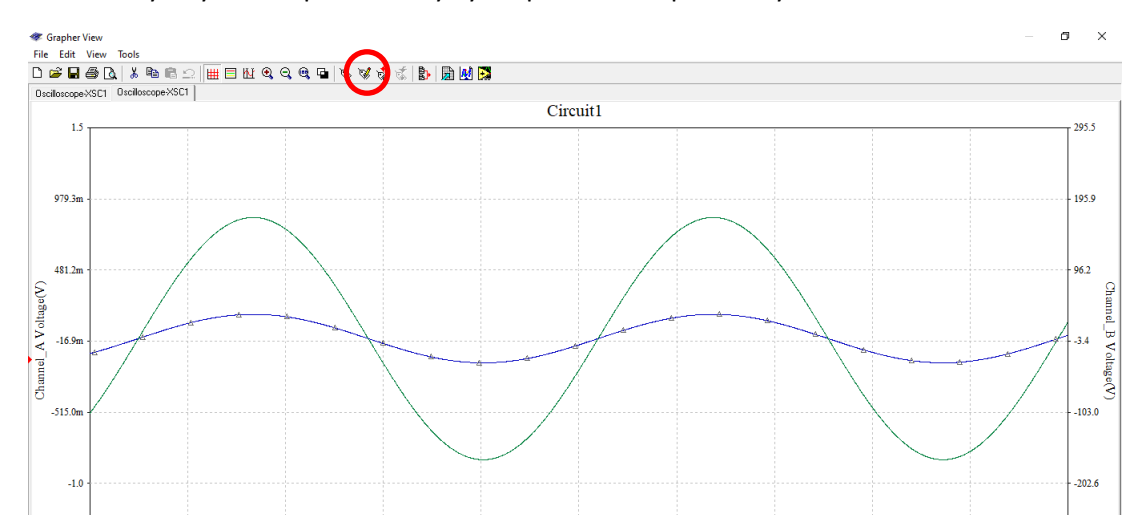

#### 3. Úprava os

| Graph Properties                                                                                                    | × |
|----------------------------------------------------------------------------------------------------|---|
| General Traces Left Axis Bottom Axis Right Axis Top Axis Title Title Font Font                                                                                                    |   |
| Grid<br>Pen Size 1 ÷ Silver ▼ Legend On<br>I Grid On I Show Select Marks                                                                                                    | ] |
| Cursors<br>Cursors On<br>Cursors On<br>Cur |   |
| OK Zrušit Restore Použít Nápověd                                                                                                    | a |

# 4. Poznámky k úpravě os

- svislé osy popsat, například U (V)
- minimální a maximální hodnoty na osách upravit, např. jedné ose Imax=2A, Imin=-2A, na druhé ose podobně napětí. Na obou osách musí být nuly proti sobě (maximální a minimální hodnota je stejně velká, liší se pouze znaménkem)
- stupnice zvolit tak, aby byla vidět 0

## 5. Příklad RC obvod, snímání celkového proudu na napětí na kondenzátoru

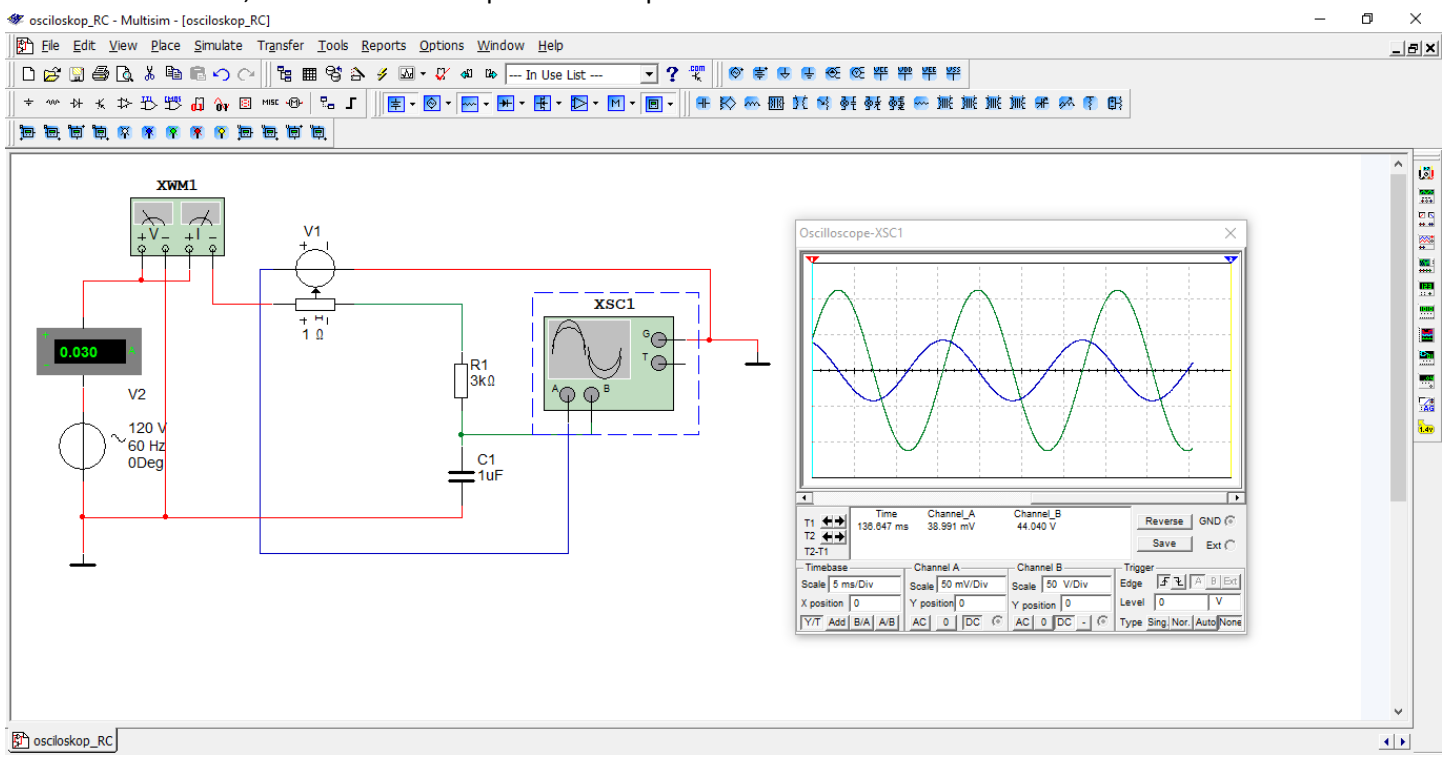

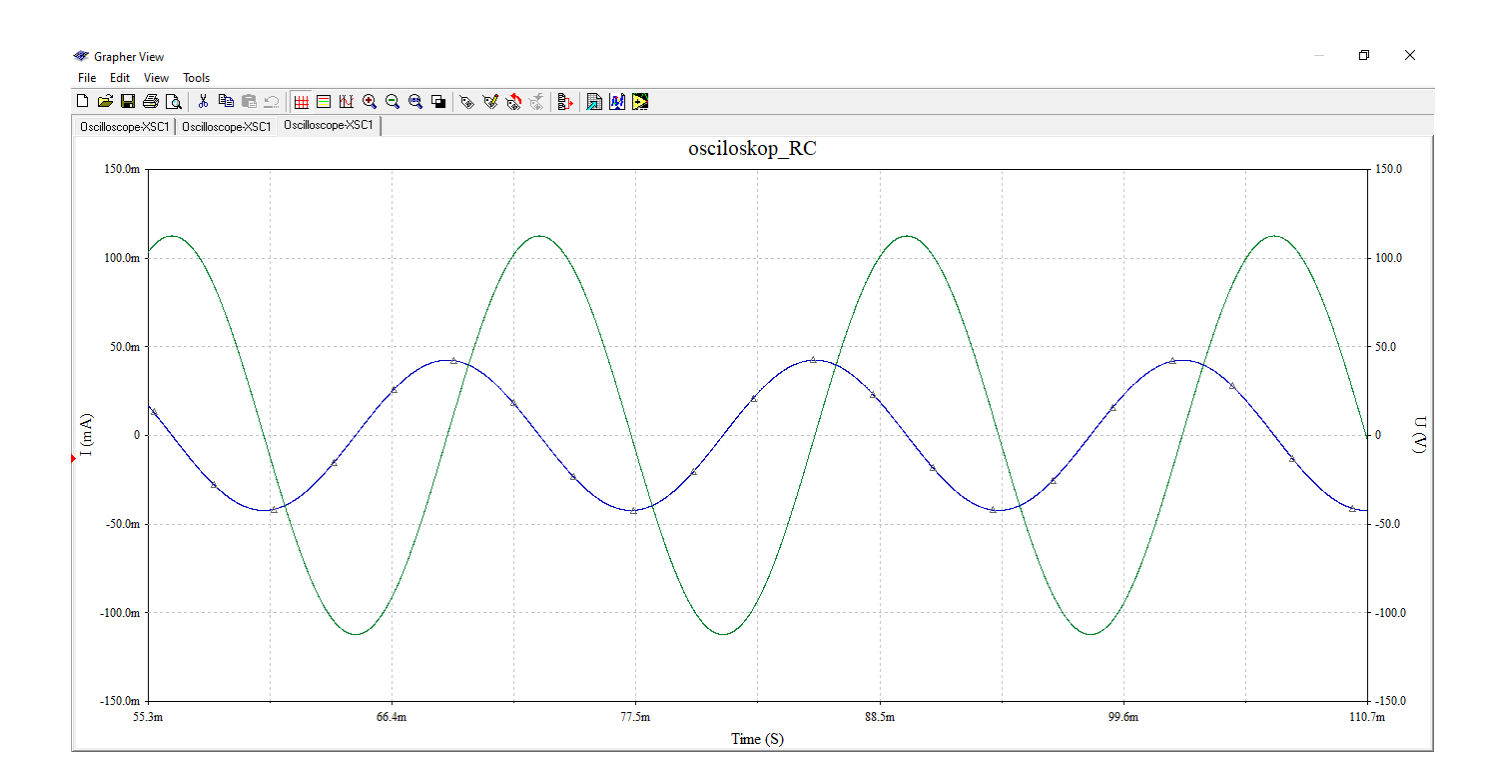